# Quick Gift Entry Templates

Last Modified on 05/05/2025 1:36 pm EDT

**Quick Gift Entry** uses pre-filled fields to speed up the process of recording a gift. Instead of entering each field manually, you can use a quick entry template to pre-populate certain fields and expedite gift entry.

This article details how to create and load a Quick Entry template.

| New Transaction      |  | QUICK                   | ENTRY CREATE/EDIT TEMPLATE |
|----------------------|--|-------------------------|----------------------------|
| Search ADD NEW DONOR |  | Load a template<br>None | <b>~</b>                   |
|                      |  |                         |                            |

### Create a Quick Entry Template

First, use your preferred path to add a new gift. You may use the left navigation to head to Gifts > + Add a new gift

| Gifts            | ~ |
|------------------|---|
| E Gift listing   |   |
| + Add a new Gift |   |
| Soft Credits     |   |
|                  |   |

On the right-hand side you will see the **Quick Entry** tab and the Load a template drop down (Skip to "*Load a Quick Entry Template*" below if you'd like to load a template you've already created).

| New Transaction                      |                                                         | QUICK ENTRY CREATE/EDIT TEMPLATE |
|--------------------------------------|---------------------------------------------------------|----------------------------------|
| Search for a Donor * required        |                                                         | .oad a template                  |
| Search                               | ADD NEW DONOR                                           | None 👻                           |
| Select the <b>Create/Edit Ter</b>    | <b>nplate</b> tab where you'll be taken to Template Moo | le.                              |
| Template Mode                        |                                                         | QUICK ENTRY CREATE/EDIT TEMPLATE |
| Select a template to edit or add new |                                                         |                                  |
| None 🗸                               |                                                         | EXIT TEMPLATE MODE               |
|                                      |                                                         |                                  |

| Selectation Method Cemplin   Selectation Selectation   Selectation Selectation   Selectation Method Selectation Method Selectation Selectation Sel                                                                                                    | emj | plate to edit or add new                             |          |                         |               | EXIT TEMPLA                |
|----------------------------------------------------------------------------------------------------|-----|------------------------------------------------------|----------|-------------------------|---------------|----------------------------|
| Selation Muthod Caragin Caracian   Selation Selection Selection   Selection Selection Selection   Obtain the defined value. Leave any variable blank (e.g. Cift Date and Cift Amount).   Selection Caracian   Selection Selection   Selection Selection   Selection <th></th> <th><b>`</b></th> <th></th> <th></th> <th></th> <th></th>                                                                                                    |     | <b>`</b>                                             |          |                         |               |                            |
| Set value Set value   Substration Substration Substr |     | Solicitation Method                                  |          | Campaign                |               | General Ledger             |
| Solution   Solution   Solution Solution Soluti                                                                                                    |     | Select value                                         | ř        | Select Value            | ~             | Select value               |
| Selection                                                                                                    |     | Sub Solicitation                                     | v        | Solicitor Select Value  | <u> </u>      |                            |
| blete any gift fields that you wish to pre-populate with a defined value. Leave any variable blank (e.g. Cift Date and Cift Amount).                                                                                                    |     |                                                      |          |                         |               |                            |
| Selected any gint needs that you wish to pre-populate with a defined value. Leave any valuable blank (e.g. Cift Date and Gift Amount).   Selectation Method   Unsolitied   Unsolitied   Select Value   Select Value   Gift Amount   Select Value   Select Value   Select Value   Select Value   Payment Type   Select Value   Select Value   Select Value   Select Value   Select Value   Payment Type   Select Value   There are no custom fields defined for gifts section   Note:   Verseticied Annual Company Cah Cift.                                                                                                    |     | lata any aift fields that                            |          | ch to pro populato      | with a define |                            |
| blank (e.g. Citt Date and Citt Amount).                                                                                                    | ۱þ  | plete any gift fields that                           | you wi   | sh to pre-populate      | with a define | ed value. Leave any variab |
| Sidication Method Campaign General Ledger   Uncedicated Annual Image: Control Ledger   Sidication Solicitor Solicitor   Sidication Solicitor Image: Control Ledger   Pick Data Solicitor Image: Control Ledger   Pick Data Solicitor Image: Control Ledger   Pick Data Solicitor Image: Control Ledger   Pick Data Solicitor Image: Control Ledger   Pick Data Solicitor Image: Control Ledger   Pick Data Solicitor Solicitor   Pick Data Solicitor Solicitor   Pick Data Solicitor Solicitor   There are no coation fields defined for gifts section Image: Control Ledger   News Image: Control Control Image: Control Control                                                                                                    | S   | blank (e.g. Gift Date an                             | d Gift A | mount).                 |               |                            |
| Solitization Method Campaign General Ledger   Unsetticited Annual Unsetticited   Solitics Solitics Solitics   Solet Value Sol Image: Solitics   Solet Value Sol Image: Solitics   Province Type Git Annous Image: Solitics   Powment Type Solet Value Solitics   Powment Type Fair Market Value Image: Solitics   Taxe Koto Method Solitics Solitics   Taxek Koto Method Solitics Solitics   Taxek Koto Method Solitics Solitics   Taxek Koto Method Solitics Solitics   Taxek Koto Method Solitics Solitics   Solitics Solitics Solitics   Taxek Koto Method Solitics Solitics   Taxek Koto Method Solitics Solitics   Taxek Koto Method Solitics Solitics   Taxek Koto Method Solitics Solitics   Solitics Solitics Solitics   Taxek Koto Method Solitics Solitics   Solitics Solitics Solitics   Solitics Solitics Solitics   Solitics Solitics Solitics   Solitics Solitics Solitics   Solitics Solitics Solitics   Solitics Solitics Solitics   Solitics Solitics Solitics   Solitics Solitics Solitics   Solitics Solitics Solitics </td <td></td> <td></td> <td></td> <td></td> <td></td> <td></td>                                                                                                    |     |                                                      |          |                         |               |                            |
| Salitation Mathod Canala General Ladger   Manual Interstricted Interstricted Annual   Salitation Salitation Salitation   Salitation Salitation Salitation   Salitation Salitation Salitation   Salitation Salitation Salitation   Salitation Salitation Salitation   Salitation Salitation Salitation   Salitation Salitation Salitation   Partice Salitation Salitation   Partice Nation Salitation Materials Citter Tribute   Partice Nation Salitation Salitation   Partice Nation Salitation Salitation   Partice Nation Salitation Salitation   Partice Nation Salitation Salitation   Partice Nation Salitation Salitation   Partice Nation Salitation Salitation   Partice Nation Salitation Salitation   Partice Nation Salitation Salitation   Partice Nation Salitation Salitation   Partice Nation Salitation Salitation   Tarke You Method Salitation Salitation   Fanit You Method Salitation Salitation   Fanit You Method Salitation Salitation   Salitation Salitation Salitation   Salitation Salitation Salitation   Salitation Salitation Salitation   Salitation Salitatio                                                                                                    |     |                                                      |          |                         |               |                            |
| Solicitation Method Campaign General Ledger   Unselfcled Annual Unsettricted   Solicitation Solicitation Solicitation   Solicitation Solicitation Solicitation   Solicitation Solicitation Solicitation   Solicitation Solicitation Solicitation   Solicitation Solicitation Solicitation   Solicitation Solicitation Solicitation   Gift Date Gift Amount Solicitation   Payment Type Fair Marinet Value O Image Solicitation   Cambo Taxa Deductible Amount O Solicitation   Taxek You Method Solicitation Solicitation   Finank You Method Solicitation Solicitation   Torker are no custom fields defined for gifts section Image Solicitation                                                                                                    |     |                                                      |          |                         |               |                            |
| Subscription Subscription   Subscription Subscription                                                                                                    |     | Solicitation Method                                  | ~        | Campaign                | ,             | General Ledger             |
| Sub Solicitation Solicitor   Select Value Select Value                                                                                                    |     | onsoluted                                            |          | <u>Annual</u>           | Ť             | Onescitted                 |
| Cift Date   Brick Date   Payment Type   Cash   Fair Market Value @   Fair Market Value @   S000   Taxabet Solutible Amount @   S000   Taxabet Solutible Amount @   Taxabet Solutible Amount @ S000 Taxabet Solutible Amount @ Total Taxabet Solutible Amount @ Total Taxabet Solutible Amount @ S000 Taxabet Solutible Amount @ S000 Taxabet Solutible Amount Campaign Cash Gift. S000 S000 S000 S000 S000 S000 S000 S000 S000 S000 S000 S000 S000 S000 S000 S000 S000 S000 S000 S000 S000 S000 S000 S000 S000 S000 S000 S000 S000 S000 S000 S000 S000 S000 S000 S000 S000 S000 S000                                                                                                    |     | Sub Solicitation                                     |          | Solicitor               |               |                            |
| Gift Date Gift Annount   Pryment Type Fair Market Value I   Cash S000   Tax Deductible Annount I S000                                                                                                    |     | Selectivatue                                         | Ť        | Select Value            | Ť             |                            |
| Prick Date     Pryment Type   Cash   Soloo     Tai Market Value   Soloo     Tai Deductible Amount   Soloo     Thank You Method   Email Only      There are no custom fields defined for gifts section   Notes     Unrestricted Annual Campaign Cash Gift.                                                                                                    |     | Gift Date                                            |          | Gift Amount             |               |                            |
| Payment Type Fair Market Value I   Cash S000   Tax Reference S000   Tax Nov Method Email Only There are no custom fields defined for gifts section Notes Utrrestricted Annual Campaign Cash Gift.                                                                                                    |     | Pick Date                                            |          |                         | \$0.00        | Make this Gift a Tribute   |
| Cash \$000   Tax Deductible Amount \$000   Tak You Method Email Only    There are no custom fields defined for gifts section   Notes   Unrestricted Annual Campaign Cash Gift.                                                                                                    |     | Payment Type                                         |          | Fair Market Value 🚱     |               |                            |
| Tax Deductible Amount   S000   Trank You Method   Email Only   There are no custom fields defined for gifts section   Notes   Urrestricted Annual Campaign Cash Gift.                                                                                                    |     | Cash                                                 | ~        |                         | \$0.00        |                            |
| Support   Trank You Method   Email Only   There are no custom fields defined for gifts section   Notes   Urrestricted Annual Campaign Cash Gift.                                                                                                    |     |                                                      |          | Tax Deductible Amount 🚱 |               |                            |
| Thank You Method   Email Only   There are no custom fields defined for gifts section   Notes   Unrestricted Annual Campaign Cash Gift.                                                                                                    |     |                                                      |          |                         | \$0.00        |                            |
| Thank You Method   Email Only   There are no custom fields defined for gifts section   Notes   Unrestricted Annual Campaign Cash Gift.                                                                                                    |     |                                                      |          |                         |               |                            |
| Email Only     There are no custom fields defined for gifts section     Notes     Unrestricted Annual Campaign Cash Gift.                                                                                                    |     | Thank You Method                                     |          |                         |               |                            |
| There are no custom fields defined for gifts section Notes Unrestricted Annual Campaign Cash Gift.                                                                                                    |     | Email Only                                           |          | ~                       |               |                            |
| There are no custom fields defined for gifts section Notes Unrestricted Annual Campaign Cash Gift.                                                                                                    |     |                                                      |          |                         |               |                            |
| Notes Unrestricted Annual Campaign Cash Gift.                                                                                                    |     | There are no custom fields defined for gifts section |          |                         |               |                            |
| Unrestricted Annual Campaign Cash Gift.                                                                                                    |     | Netze                                                |          |                         |               |                            |
|                                                                                                    |     | Notes Unrestricted Annual Campaign Cash Gift.        |          |                         |               |                            |
|                                                                                                    |     |                                                      |          |                         | 1.            |                            |
|                                                                                                    |     |                                                      |          |                         |               |                            |
|                                                                                                    |     | Unrestricted Annual Campaign Cash Gift.              |          |                         | A             |                            |
|                                                                                                    |     |                                                      | -        | 0                       |               |                            |
| · · · · · · · · · · · · · · · · · · ·                                                                                                    |     |                                                      |          |                         |               |                            |
|                                                                                                    |     |                                                      |          |                         |               | SAVE TEMPLAT               |
| SAVE TEMPLATI                                                                                                    |     |                                                      |          |                         |               |                            |
| SAVE TEMPLAT                                                                                                    |     |                                                      |          |                         |               |                            |

|                                                                                              | Name Template                       |                                | × CANCEL                         |
|----------------------------------------------------------------------------------------------|-------------------------------------|--------------------------------|----------------------------------|
|                                                                                              | Give your new template a name.      |                                |                                  |
|                                                                                              | Unrestricted Annual Campaign (Ca    | sh Gifts)                      |                                  |
|                                                                                              |                                     |                                |                                  |
|                                                                                              |                                     |                                | SAVE                             |
| A success message                                                                            | e will appear in the upper righ     | nt noting the templa           | ate was created.                 |
|                                                                                              |                                     | Success!<br>Template created s | successfully                     |
| Select <b>Exit Templa</b>                                                                    | <b>ite Mode</b> to navigate back to | the Gift Entry scree           | en.                              |
|                                                                                              |                                     |                                | EXIT TEMPLATE MODE               |
| You'll now be able<br>down.                                                                  | to load your new template by        | y selecting it from th         | ne <i>Load a template</i> drop   |
| Load a Qu                                                                                    | iick Entry Temp                     | late                           |                                  |
| First, add or select                                                                         | an existing donor from the N        | ew Transaction scre            | een.                             |
| New Transaction                                                                              |                                     |                                | QUICK ENTRY CREATE/EDIT TEMPLATE |
| Search for a Donor "required<br>Fearch<br>Recently Accessed Contacts<br>Andrew Supporter 270 | ADD NEW DONOR                       |                                | Load a template None             |
| Next, select the <b>Lo</b>                                                                   | <b>ad a template</b> drop down an   | id choose the templ            | late to load.                    |

| QUICK ENTRY CREATE/EDIT TEMPLATE          |
|-------------------------------------------|
| Load a template                           |
| None ^                                    |
| None                                      |
| Unrestricted Annual Campaign (Cash Gifts) |
|                                           |

The pre-defined fields from the selected template should populate. Continue with your gift entry like normal.

| New Tr                      | ansaction for Andrew Support                | QUICK ENTRY CREATE/EDIT TEMPLATE |                           |   |                                |                                                         |
|-----------------------------|---------------------------------------------|----------------------------------|---------------------------|---|--------------------------------|---------------------------------------------------------|
| Search for a E<br>Andrew Su | Donor 'required ADD NE                      | WDONOR                           |                           |   |                                | Load a template Unrestricted Annual Campaign (Cash Gi > |
| 1                           | Solicitation Method*required<br>Unsolicited | ~                                | Campaign<br>Annual        | ~ | General Ledger<br>Unrestricted | ×                                                       |
|                             | Sub Solicitation Select Value               | ~                                | Solicitor<br>Select Value | * |                                |                                                         |

## Managing Quick Entry Templates

When in Template Mode, you can edit, delete, or copy any existing templates.

| Template Mode                                  |   |                           |   | QUIC           | KENTRY CREATE/EDIT TEMPLATE |
|------------------------------------------------|---|---------------------------|---|----------------|-----------------------------|
| Select a template to edit or add new None None |   |                           |   |                | EXIT TEMPLATE MODE          |
| Direct Mail Capital Campaign Cash Gifts.       |   | Campaign                  |   | General Ledger |                             |
| Scholarship Fund - Board Member 🛛 🗗 🗙          | ~ | Select Value              | ~ | Select Value   | ~                           |
|                                                |   |                           |   |                |                             |
| Unrestricted Annual Campaign (Cash Gifts)      | ~ | Solicitor<br>Select Value | ~ |                |                             |

### Edit Template

Simply select the template from the drop down and make any desired changes. Select the **Save** action at the bottom right to apply the changes. If no changes were made, the Save button will be greyed-out.

SAVE TEMPLATE

#### Delete Template

Select the red x to delete a template you no longer need.

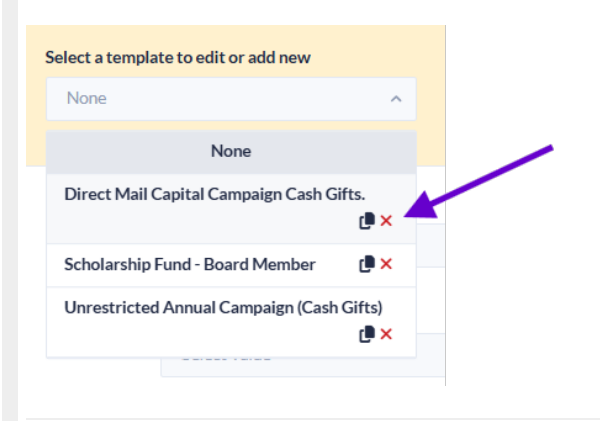

Before the template is deleted, you'll be prompted to confirm first.

| Are you sure you want to                                                            | delete?                                             |
|-------------------------------------------------------------------------------------|-----------------------------------------------------|
| You are about to delete the template "So<br>This cannot be undone. Are you sure you | iolarship Fund - Board Member".<br>want to proceed? |
| NEVER M                                                                             | ND YES, DELETE TEMPLATE                             |

### Copy Template

Select the Copy icon to copy a template.

| Select a template to edit or add new     |   |  |  |  |
|------------------------------------------|---|--|--|--|
| None                                     | ^ |  |  |  |
| None                                     |   |  |  |  |
| Direct Mail Capital Campaign Cash Gifts. |   |  |  |  |
|                                          |   |  |  |  |

Next, enter a Template Name > **Save**.

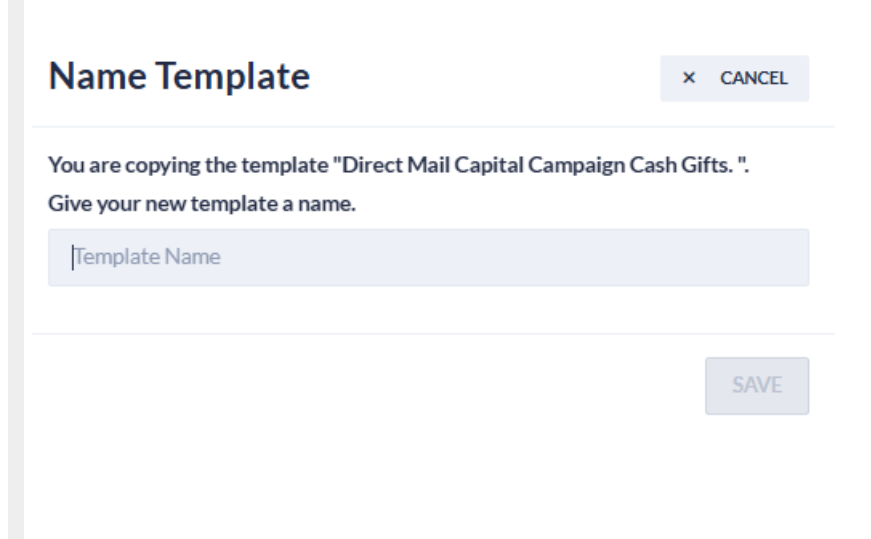